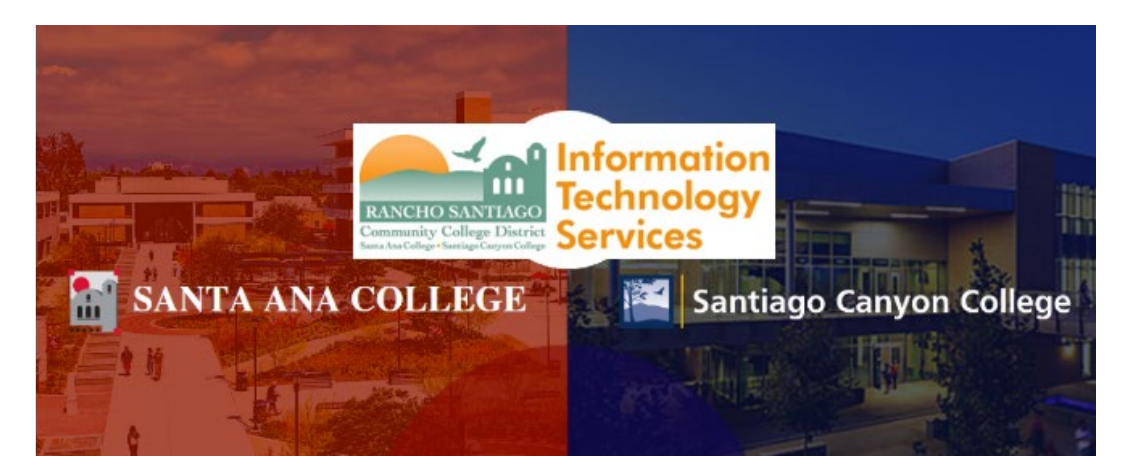

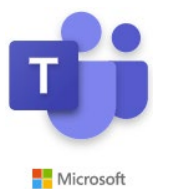

Microsoft Teams is a collaboration app that is part of the Office365 Enterprise suite.

The following guide details how to login, download and install Microsoft Teams, and how to use use the chat, video, screen sharing and file sharing functions.

For further assistance, please contact the RSCCD ITS Help Desk.

714-564-4357 | Ext 44357 | helpdesk@rsccd.edu | webhelpdesk.rsccd.edu | Office Hours: Mon-Fri, 7:30am-4:30pm

## <u>Contents</u>

| How to Access Microsoft Teams                             |
|-----------------------------------------------------------|
| Check if Microsoft Teams is Already Installed             |
| Desktop Version – Download & Install Microsoft Teams6     |
| Online Version – Login to Microsoft Teams Website         |
| Teams and Channels                                        |
| Join or Create a Team                                     |
| Join or Create a Channel                                  |
| Start a conversation with a Team or Channel               |
| Chat Features                                             |
| Start a conversation with an individual person or group14 |
| Attaching Documents to a Conversation                     |
| Like and Save messages in Chat                            |
| Expressing yourself in Chat                               |
| Mentions ("@" symbol)                                     |
| Activity Notifications19                                  |
| Search for Messages, People or Files                      |
| Meeting Features                                          |
| Start a Meeting with a Team or Channel                    |
| Join a Meeting                                            |
| Join by link                                              |
| Join in a channel                                         |
| Join from chat                                            |

|    | Call in                         | 22   |
|----|---------------------------------|------|
|    | Schedule a meeting              | . 23 |
|    | Meeting Options                 | 24   |
|    | Basic Options                   | 24   |
|    | More Actions                    | . 25 |
|    | Device Settings (Audio / Video) | . 26 |
|    | Show background effects         | . 28 |
|    | Screen Sharing                  | . 29 |
| Ap | pendix                          | . 30 |
|    | Helpful Commands                | . 30 |
|    | List of commands                | . 31 |
|    |                                 |      |

## How to Access Microsoft Teams

- Microsoft Teams comes as a part of the Office365 Suite tied to your .edu email address.
- Microsoft Teams can be accessed through an Online version and a Software version.

NOTE: The online version of Microsoft Teams does not have Screen Share or Video capability. Please Download & Install the full software version of Microsoft Teams if you wish to use these features.

## Check if Microsoft Teams is Already Installed

To check and see if you already have Microsoft Teams installed:

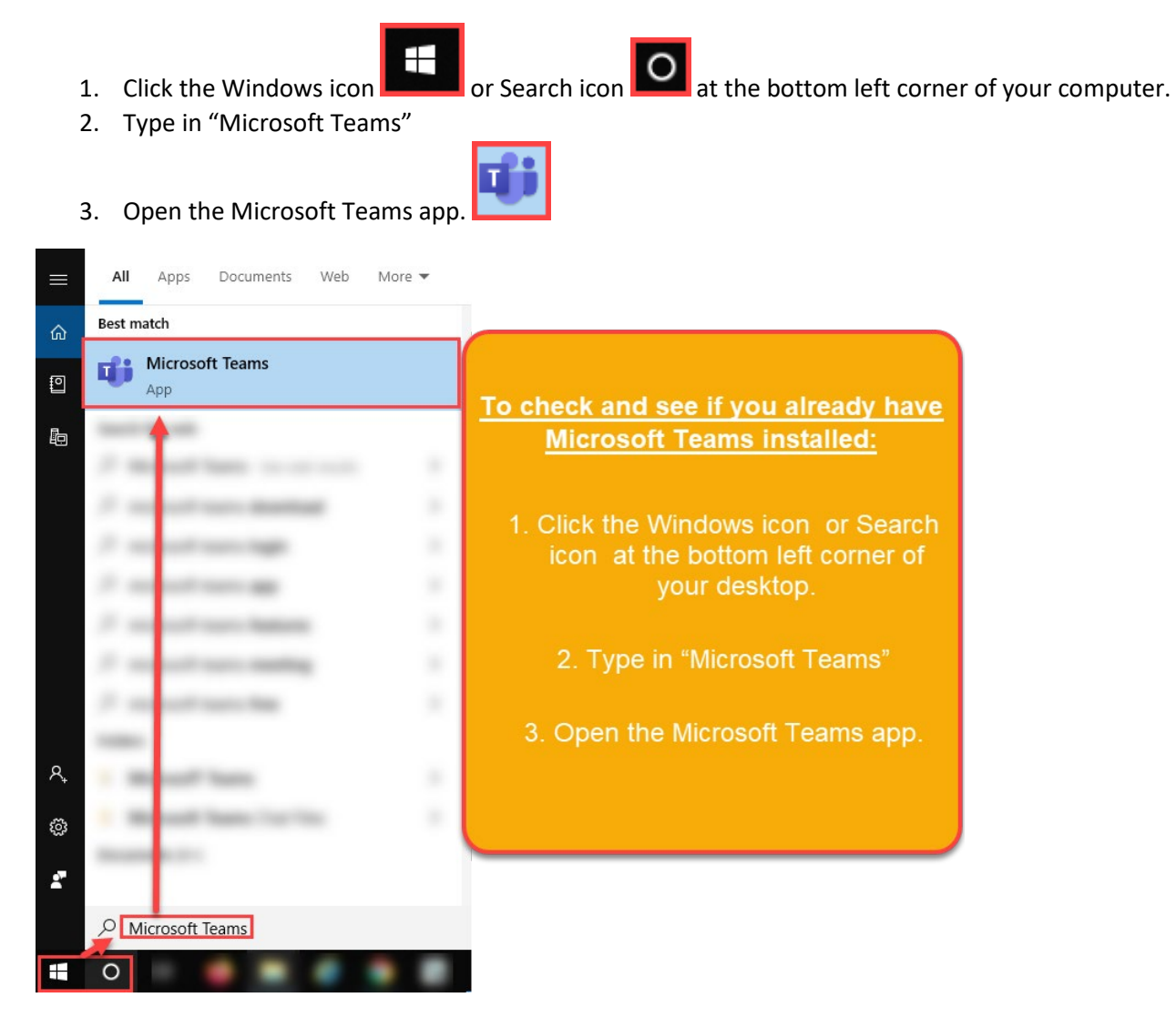

## Desktop Version – Download & Install Microsoft Teams

To download & install Microsoft teams:

- 1. Go to www.office.com
- 2. Login using your college issued Email Address.

Examples: LastName\_FirstName@sccollege.edu; LastName\_FirstName@sac.edu; LastName\_FirstName@rsccd.edu

| Login using the college issued Email Address. |                             |                                                                    |
|-----------------------------------------------|-----------------------------|--------------------------------------------------------------------|
| Microsoft                                     | Microsoft                   | Hicrosoft                                                          |
| Sign in                                       | Taking you to your          | fulgencio_jericho@rsccd.edu                                        |
| Email, phone, or Skype                        | organization's sign-in page | Stay signed in?                                                    |
| No account? Create one!                       |                             | Do this to reduce the number of times you are asked<br>to sign in. |
| an't access your account?                     | Cancel                      | Don't show this again                                              |
| lign-in options                               |                             |                                                                    |
| Next                                          |                             | No <u>Yes</u>                                                      |

3. Login AGAIN using the college issued Email Address.

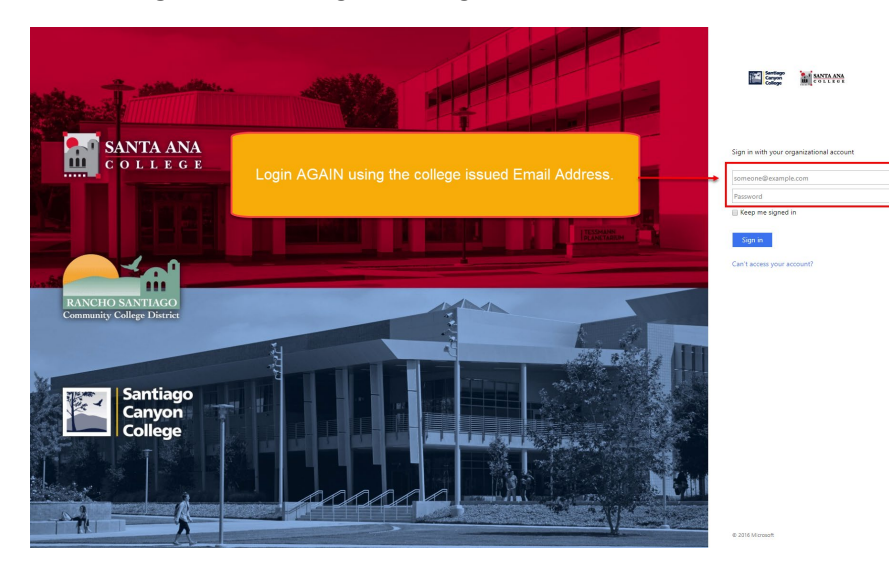

4. Click the **"Install Office"** button on the MS Office 365 home page. Then click **"Office 365 apps".** Follow the instructions that follow.

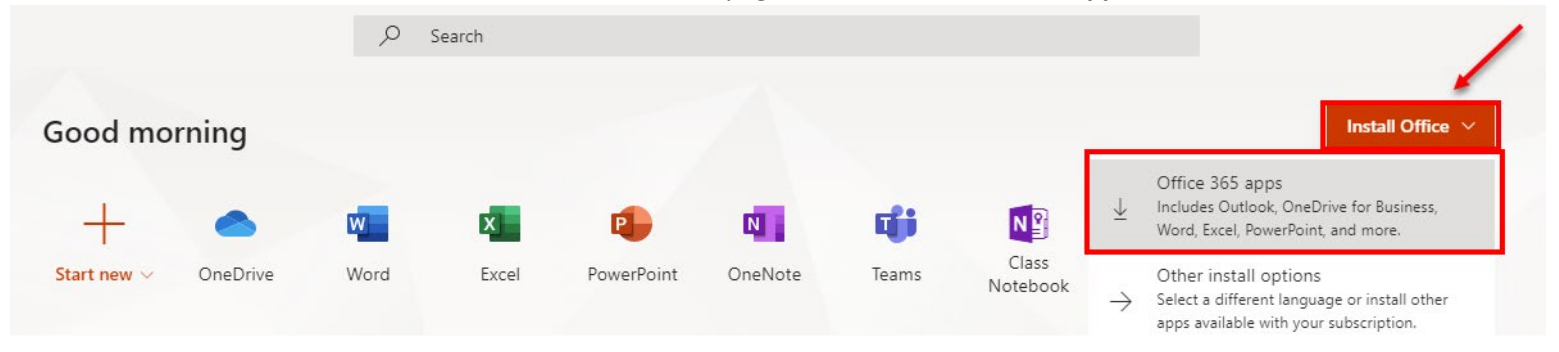

# NOTE for Mac users: Clicking the Install Office > Office 365 apps link will download a .pkg installer which is compatible with Mac devices. Open the Office .pkg file in your Downloads folder and follow the steps to install Office.

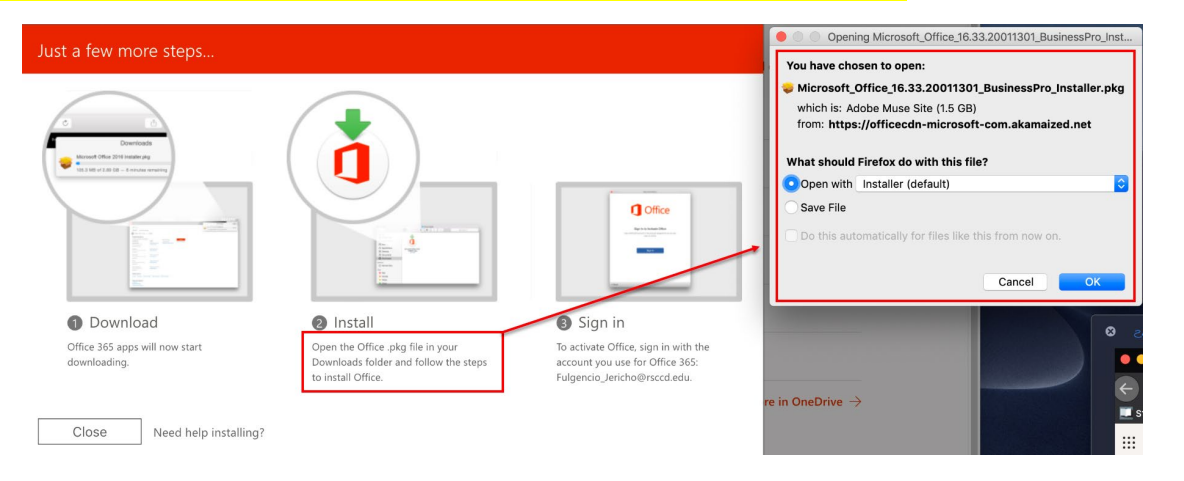

**NOTE:** The installation process may require **administrator credentials**. If you are on a District issued computer, prompted for administrator credentials, and are unable to proceed -- please contact the **ITS Help Desk at 714-564-4357 or helpdesk@rsccd.edu.** 

5. Once downloaded and installed -- open Microsoft Teams by following directions in this document for "Check if Microsoft Teams is already installed".

### Online Version – Login to Microsoft Teams Website

NOTE: The online version of Microsoft Teams does not support Screenshare or Video Conference functions. Please use the Desktop version if needed.

- 1. Go to https://teams.microsoft.com/
- 2. Login using your college issued Email Address.

Examples: LastName\_FirstName@sccollege.edu; LastName\_FirstName@sac.edu; LastName\_FirstName@rsccd.edu

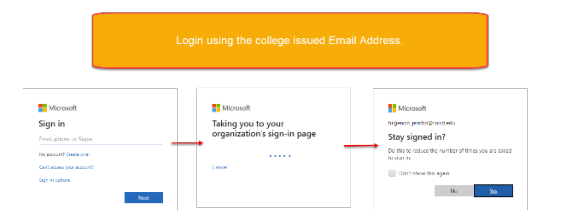

3. Login AGAIN using the college issued Email Address.

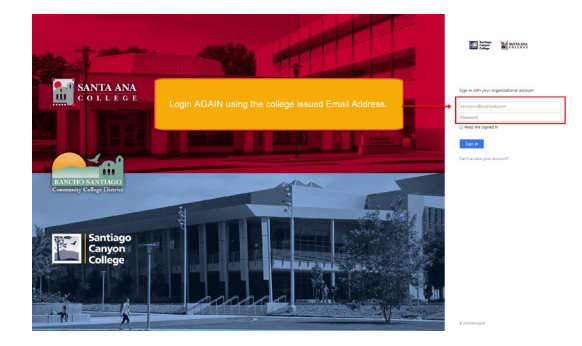

4. Once you are logged in, you will be taken to the **Teams landing page**.

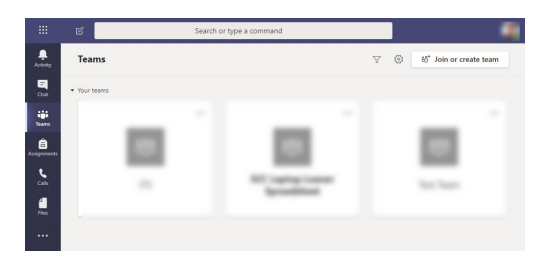

## Teams and Channels

Team(s) and Channel(s) are conversation threads that help groups of people get organized with more focused conversations.

- A Team is the overall group of people working on a project.
- Each Team usually contains one or more **Channel(s)** that cover more specialized topics.

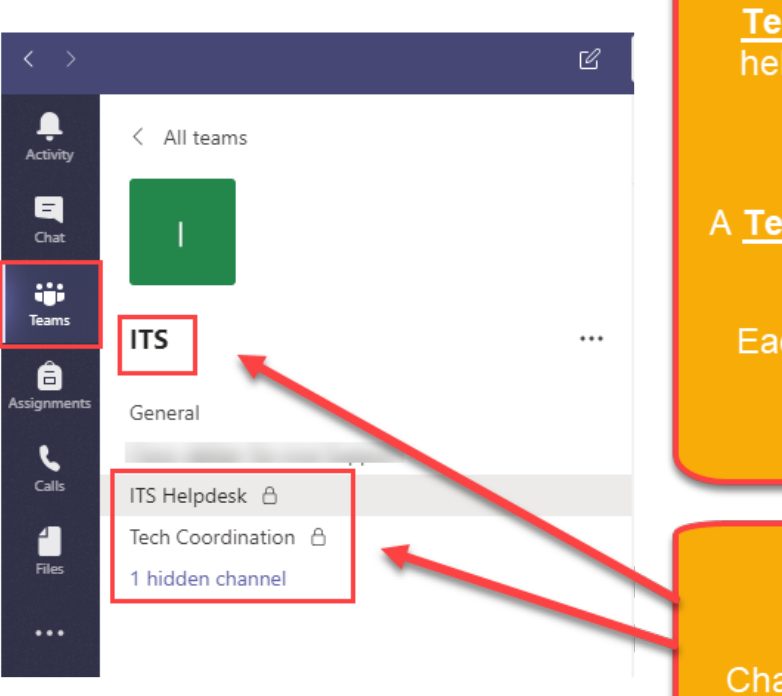

Team(s) and Channel(s) are conversation threads that help groups of people get organized with more focused conversations.

A Team is the overall group of people working on a project.

Each Team contains one or more <u>Channel(s)</u> that cover more specialized topics.

**Example** 

Team = ITS

Channels = General, ITS Help Desk, Tech Coordination

### Join or Create a Team

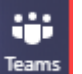

- 1. Click the **Teams icon** on the left vertical side bar.
- 2. Click "Join or create team".
- 3. Click "Create a team" to create a new team, or 'Join a team with a code" and enter the Team code to join an existing team.

### **NOTE:** If you do not have the code to join an existing team – please ask the team organizer for the code, or to send an invitation.

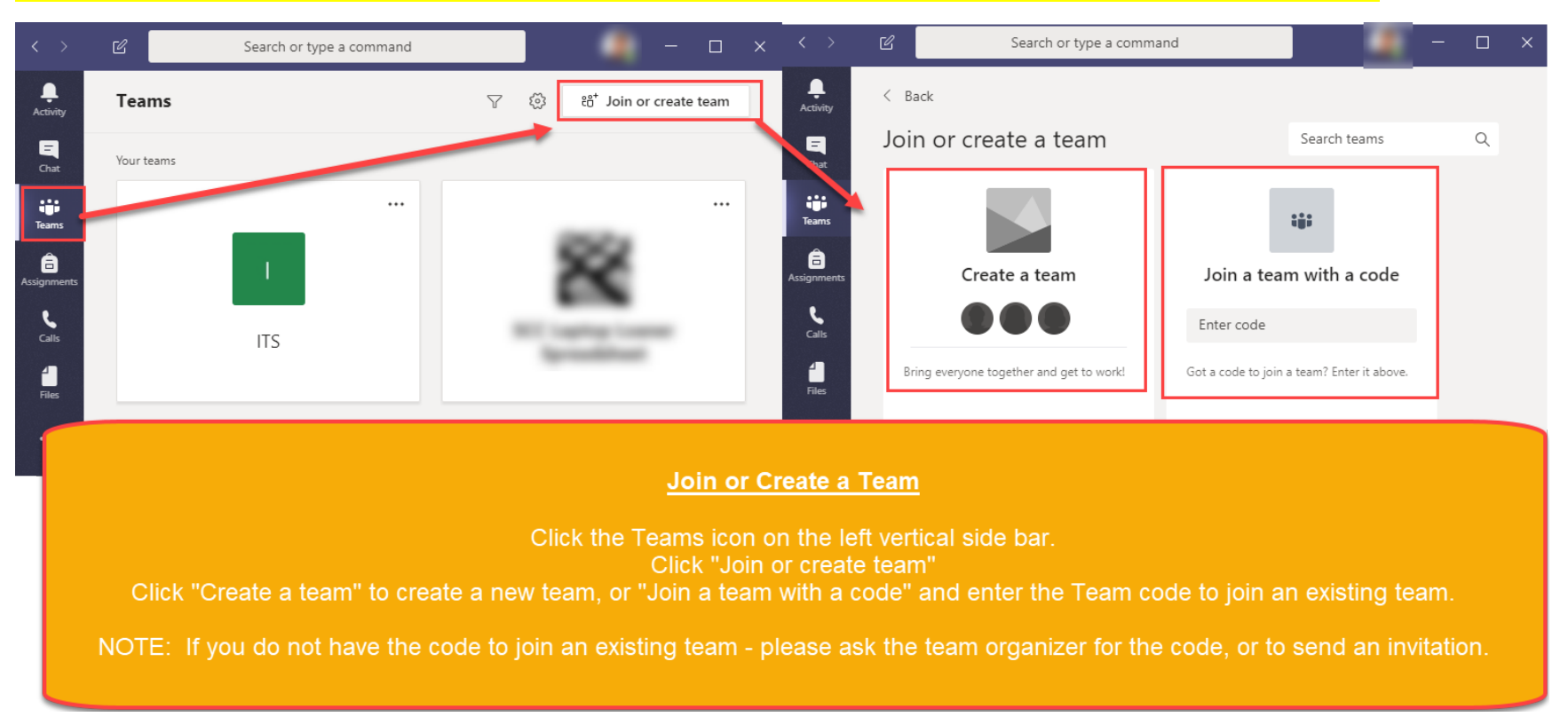

#### When creating a team:

- 1. Select a team type
- 2. Create your team and decide on a Name, Description and Privacy settings (Private or Public)
- 3. Add people to the Team (by name, email address, distribution list, or security group).

| Select a team type                                                         | Create your team<br>Staff leaders are owners of sta<br>communicate, share importan<br>administrative goals.<br>Name                                       | aff teams and add others a∯members. Each staff team allows you to<br>nt documents, and set up a Staff Notebook to track common | Add people to "Test Team"<br>Start typing a name, distribution list,<br>outside your organization as guests b<br>Start typing a name or group | or security group to add to your team. You can also add people<br>y typing their email addresses.<br>Add                                                       |
|----------------------------------------------------------------------------|----------------------------------------------------------------------------------------------------|----------------------------------------------------------------------------------------------------|----------------------------------------------------------------------------------------------------|----------------------------------------------------------------------------------------------------|
| Class Profession<br>Discussions, group projects,<br>assignments Educator w | nal Learning<br>unity (PLC)<br>vorking group                                                                                                    |                                                                                                    | Wh                                                                                                    | en creating a team:                                                                                                    |
| Staff O<br>Clubs, study gr<br>Clubs, study gr<br>act                       | Privacy<br>Privacy<br>Private - Only team owners of<br>Public - Anyone in your orga<br>Create a team using an existin<br>troups, after school<br>tivities | can add members<br>anization can join<br>ng team as a template<br>Cancel Nex                                                   | <ul> <li>2. Create your team<br/>and Privacy</li> <li>3. Add people to the distribution</li> </ul>                                            | Select a team type<br>and decide on a Name, Description,<br>v settings (Private or Public)<br>ne Team (by name, email address,<br>on list, or security group). |
|                                                                            | Cancel                                                                                                    |                                                                                                    |                                                                                                    |                                                                                                    |

#### **Other Team Owner facts:**

- Ability to add new member & add new owners
- Enable/disable "@" mentioning
- Allowing GIFs, Stickers, memes, and moderation settings
- Rename/delete the Team
- Rename/delete a Channel
- Members can add additional Channels to the Team
- You can have up to 600 members per Team
- You can only have 10 owners per Team

### Join or Create a Channel

To create a Channel:

- Click the **Teams icon** on the left vertical side bar.
- 2. Click the ellipses (three dors) ext to an existing Team.
- 3. Click Add Channel.

NOTE: By default, channels are set to "Standard" privacy, which means anyone from the Team can see these conversations. If you want to limit who can see the channel, select the "Private" for the Privacy setting.

NOTE: To join an existing channel, you must be invited (if a Private Channel), or already be part of the associated Team (if a Standard Channel).

| < >                                                                                                    | Search or type a command        | – – ×                                                                                                    | Create a channel for "Test Team" team                                                                                                    |
|----------------------------------------------------------------------------------------------------|---------------------------------|----------------------------------------------------------------------------------------------------|----------------------------------------------------------------------------------------------------|
| L<br>Activity                                                                                                    | Teams                           | ි දී boin or create team                                                                                                    | Channel o                                                                                                    |
| Chat<br>Chat<br>Teams<br>Assignments<br>Calls<br>Files<br>                                                                                                    | Your teams     TT     Test Team | <ul> <li>Hide</li> <li>Manage team</li> <li>Add channel</li> <li>Add member</li> <li>Leave the team</li> <li>Edit team</li> <li>Get link to team</li> <li>Manage tags</li> <li>Delete the team</li> </ul> | Description (optional)<br>Help others find the right channel by providing a description<br>Privacy<br>Standard - Accessible to everyone on the team v<br>Private - Accessible only to a specific group of people within the team v<br>Cancel Add |
| Creating a Channel         To create a Channel:         1. Click the Teams icon on the left vertical side bar.         2. Click the three dots next to an existing Team.         3. Click Add Channel.         4. Select a Channel Name, Description, and Privacy setting, then click Add.         NOTE: By default, channels are set to "Standard" privacy, which means anyone from the Team can see these conversations. If you want to limit who can see the channel on the Team, select "Private" for the Privacy setting.         NOTE: To join an existing channel, you must be invited (if a Private Channel), or already be part of the associated Team (if a Standard Channel). |                                 |                                                                                                    |                                                                                                    |

## Start a conversation with a Team or Channel

To start a conversation with a Team or Channel:

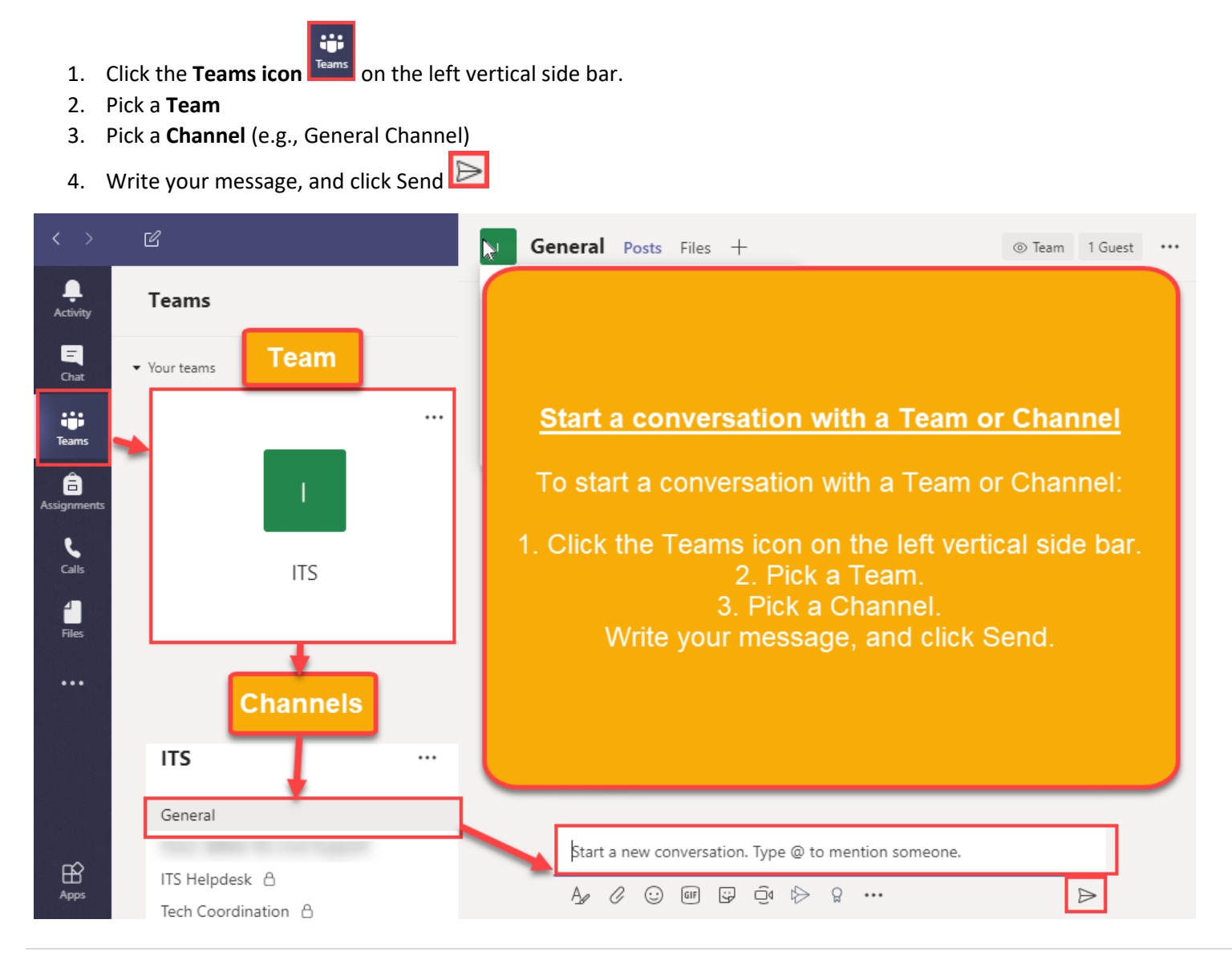

## **Chat Features**

### Start a conversation with an individual person or group

= 1. Click the **Chat icon** Chat on the left vertical side bar. 2. Click the New Chat icon 3. Type the name of the person or group in the **To** field 4. Write your message, and click Send **NOTE**: You can also check under "Recent" to continue an existing conversation. **Microsoft Teams** Search or type a command Contacts 🖓 To: Start typing a name or group Chat E Chat Start a conversation with a person or group: New cha -1. Click the **Chat icon** on the left vertical side bar. â 2. Click the New Chat icon Call 3. Type the name of the person or group in the To field 4. Write your message, and click Send ₿ Apps ? Help Type a new message D, NOTE: You can also check under "Recent" to continue an existing conversation.

### Attaching Documents to a Conversation

To attach a document in a conversation:

- 1. In your conversation thread, click "Attach" under the box where you type your message.
- 2. Select from these options:
  - a. Recent
  - b. Browse Teams and Channels
  - c. OneDrive
  - d. Upload from my computer
- 3. Select a file, then click Open, Upload a File, Upload a Copy, or Share a Link (depending on the option you chose before).

NOTE: If you're uploading a file from your computer, select a file, click Open and then Send 눧

NOTE: You can always see the files you post to a channel or conversation by going to the Files tab.

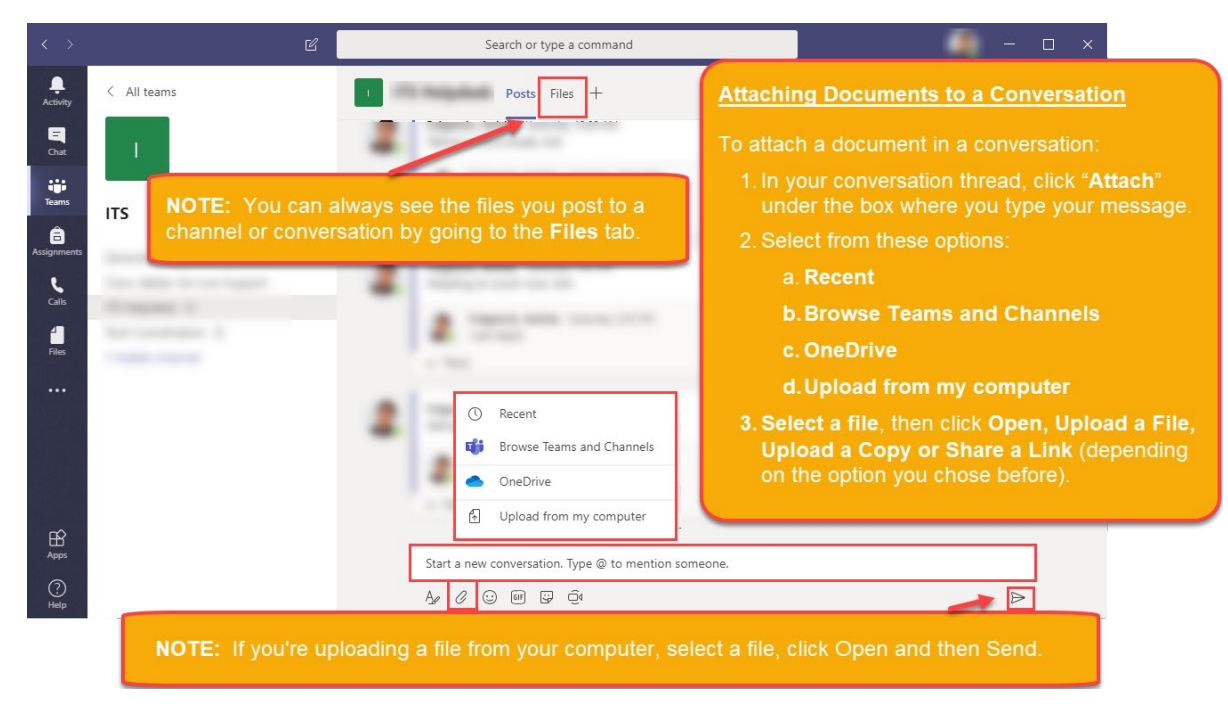

## Like and Save messages in Chat

You can "Like" a message or Save to for later.

- 1. Hover over any messages in the chat to view the "Like" options.
- 2. Click the ellipses to select more options to Save this message, Turn off Notifications, etc.

|                   | C                                                                                            | Search or type a command                                                                                                    |
|-------------------|----------------------------------------------------------------------------------------------|----------------------------------------------------------------------------------------------------|
| L<br>Activity     | Chat Recent Contacts 7                                                                       | A Mideal tax has have and here h                                                                                                 |
| <b>E</b><br>Chat  | - The set                                                                                    |                                                                                                    |
| iii<br>Teams      |                                                                                              |                                                                                                    |
| assignments       | Like and Save messages in Chat                                                               | How do I customize my Courses list as a G Save this message<br>https://community.canvasIms.com/docsy 66 Mark as unread           |
| <b>C</b> alls     | You can "Like" a message or Save it                                                          | How do I customize r         Immersive Reader           When you are enrolled in r         Canvas course, you can customer un re |
| <b>1</b><br>Files | for later.                                                                                   | community.canvasIms.com                                                                                                    |
|                   | <ol> <li>Hover over any messages in the<br/>chat to view the "Like" options.</li> </ol>      |                                                                                                    |
|                   | 2. Click the ellipses to select more options (e.g., Save this message, Mark as unread, etc). | @                                                                                                    |
| œ                 |                                                                                              |                                                                                                    |
| Apps              |                                                                                              | Type a new message                                                                                                    |
| (?)<br>Help       | Toul OUT IC Full OUT OF THE VENETION USO                                                     |                                                                                                    |

## Expressing yourself in Chat

When sending a message -- you can add Emojis, GIFs, Stickers, and Memes.

- 1. Hover over the thread to add an expression,
- 2. Or, you can select the options from the lower part where you type your message.

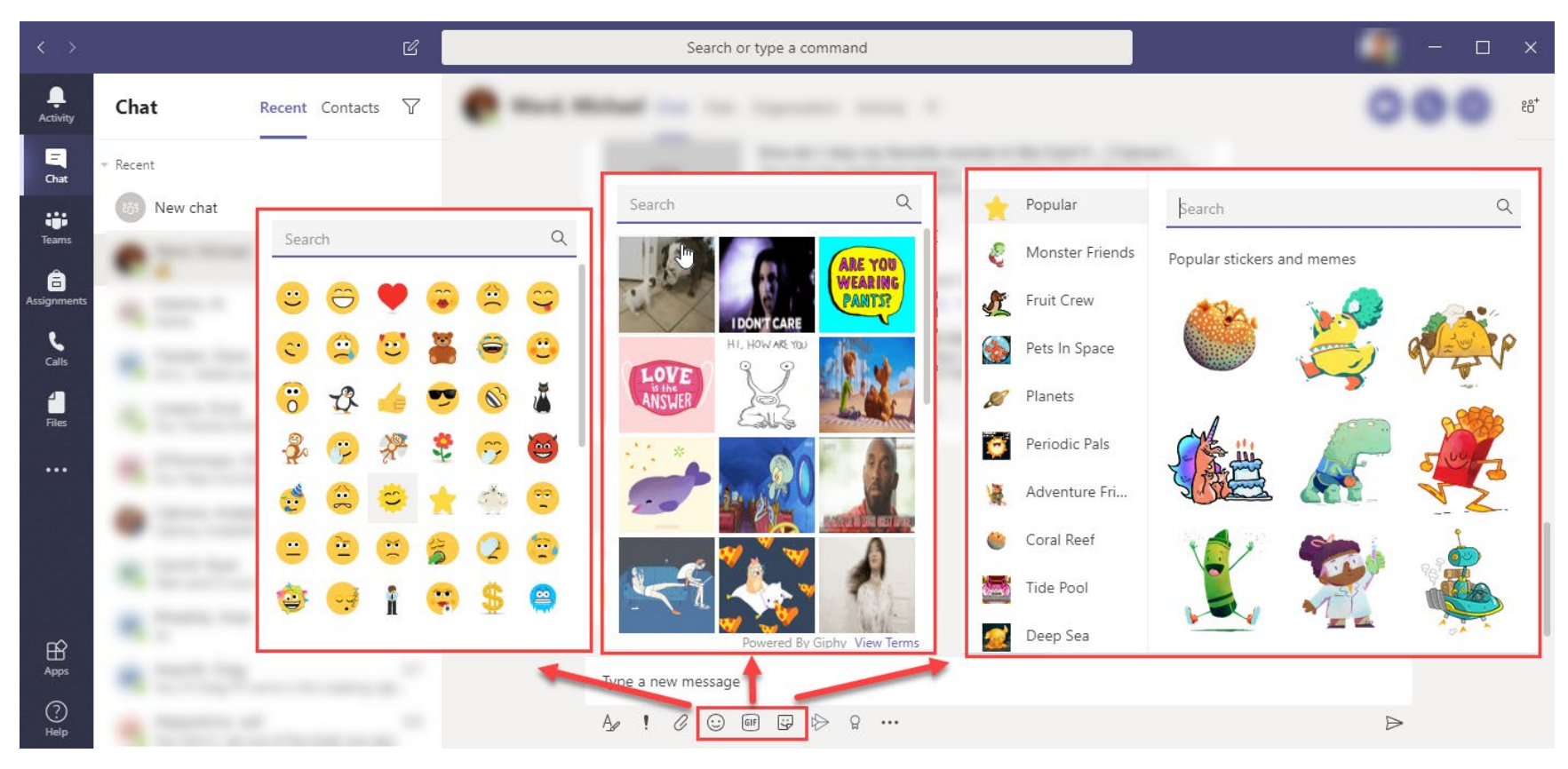

😳 💷 😳

### Mentions ("@" symbol)

You can direct your chat reply or comment to specific team member(s) in the chat.

1. When entering your chat reply -- type the "@" symbol and then the person's name to add a mention.

**Example:** If you want to mention someone with last name of Gonzalez, type "@gonzalez" to bring up and choose from a list of suggestions.

This will serve 2 purposes:

- 1. The person mentioned will get a notification with a red tag under their "Activity" tab that shows they have been mentioned.
- 2. This reduces the need to scroll over to the far right for each discussion reply.

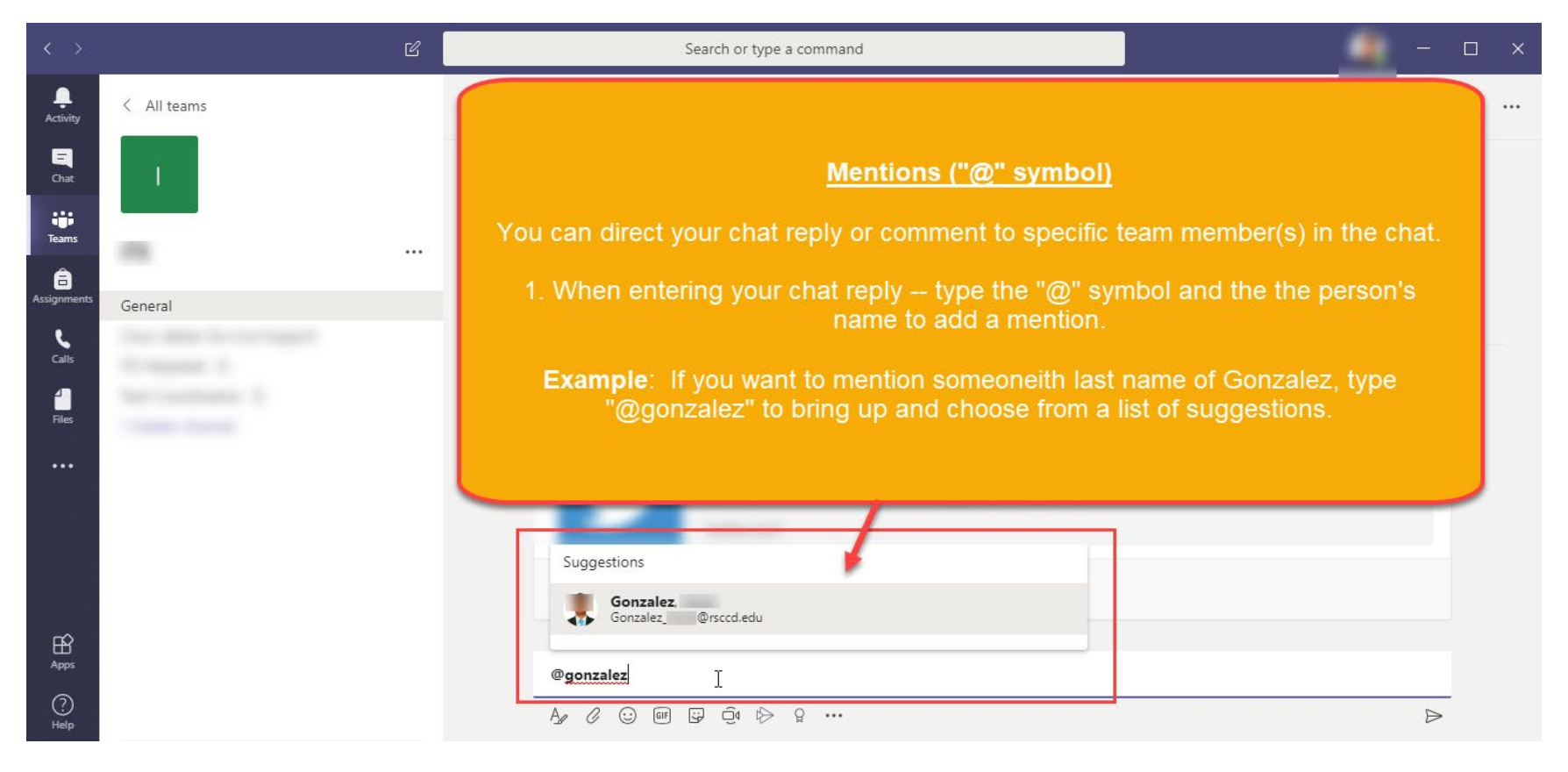

### **Activity Notifications**

Notifications let you know when someone @mentions you, likes something you've posted, or replies to a thread you started. The Activity feed helps you stay on top of all your notifications.

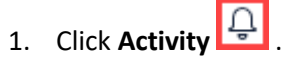

2. Feed shows you a summary of everything that's happened in the channels you follow.

NOTE: Click Filter 🔟 to show only certain types of notifications such as @mentions or reactions.

**NOTE:** Select **Feed > My Activity** to see a list of everything you've been up to lately in Teams.

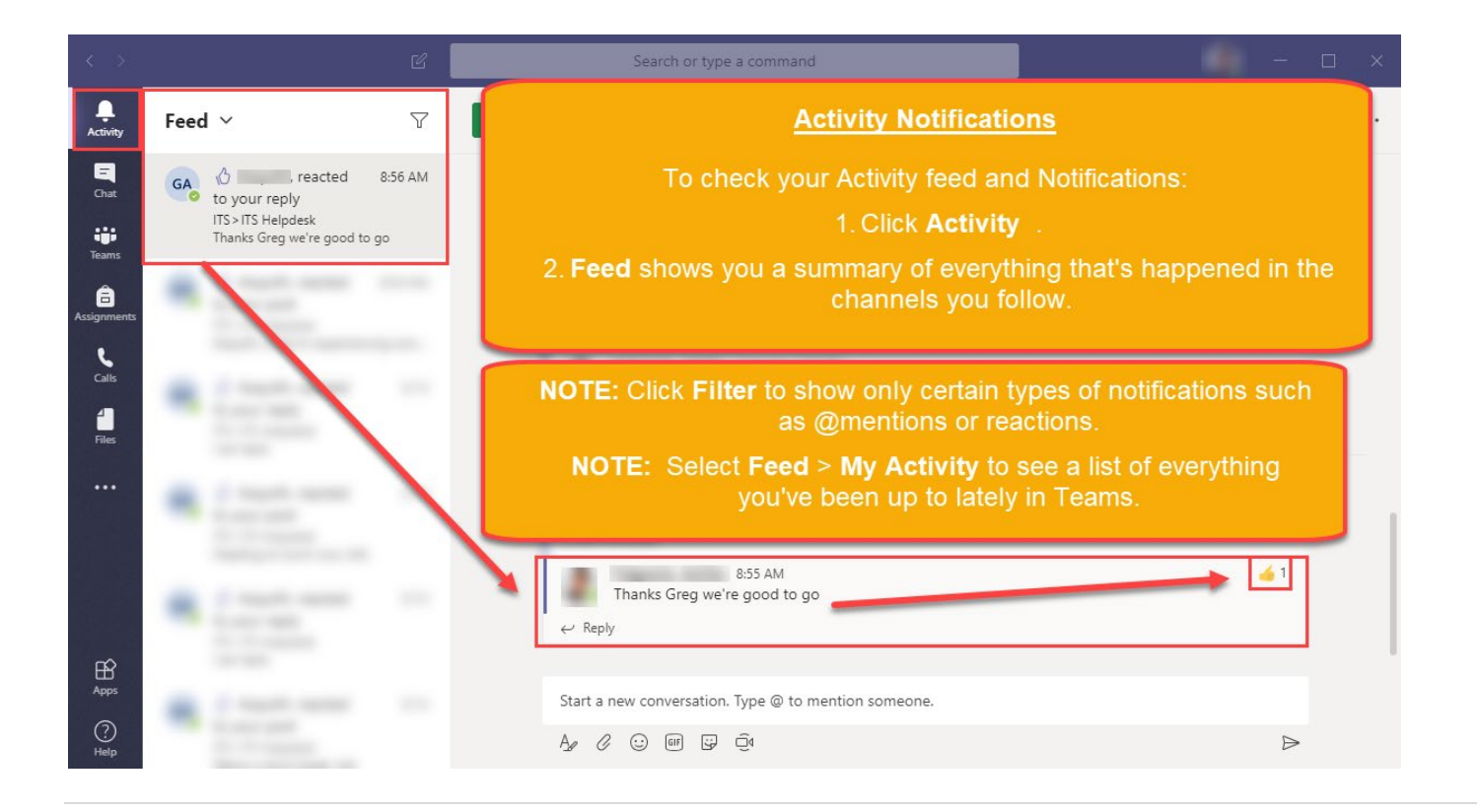

### Search for Messages, People or Files

Searches cover your entire organization — all the teams and channels that you're part of.

- 1. Type a phrase in the command box at the top of the app and press Enter.
- 2. Select the **Messages**, **People**, or **Files** tab.
- 3. Select an item in the search results. Alternatively, you can select **More filters** to further refine your search results.

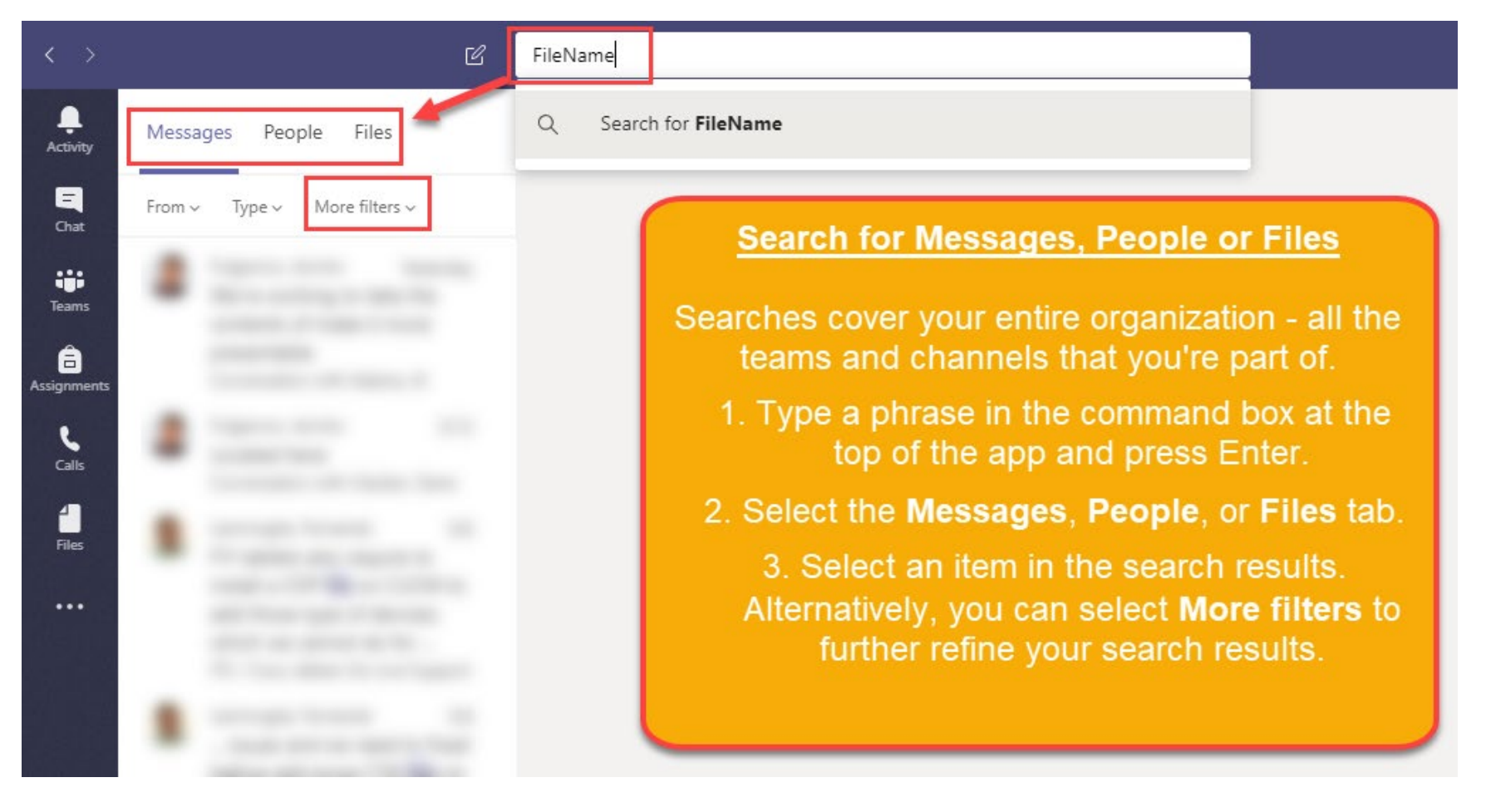

## **Meeting Features**

## Start a Meeting with a Team or Channel

=

- 1. Click the **Chat icon Chat** on the left vertical side bar.
- 2. Pick a Team
- 3. Pick a Channel (e.g., General Channel)
- 4. Click **Meet now** under the area where you type a message to start a meeting in a channel.

NOTE: If you click Reply, then Meet now, the meeting subject is based on the last reply from that conversation.

5. Under "Want to add a subject?", enter a name for the meeting start inviting people. Then click "Meet now" again.

| < >            | ď                                     | General Posts Files + © Team 1 Guest ····                                                           |
|----------------|---------------------------------------|----------------------------------------------------------------------------------------------------|
| L.<br>Activity | Teams                                 | Start a Meeting with a Team or Channel                                                              |
| E<br>Chat      | • Your teams Team                     | 1. Click the <b>Chat icon</b> on the left vertical side bar.                                        |
| Teams          | ····                                  | 2. Pick a <b>Team</b> Want to add a subject?                                                        |
| â              |                                       | 3. Pick a <b>Channel</b> (e.g., General Channel)                                                    |
| Calls          | ITS                                   | 4. Click <b>Meet now</b> under the area where you type a message to start a meeting in a channel.   |
| <b>files</b>   |                                       | NOTE: If you click Reply, then Meet now, the meeting is<br>based on that conversation               |
|                | Channels                              | 5. Under <b>"Want to add a subject?",</b> enter a name for the meeting, then start inviting people. |
|                | ITS ····                              | ■ On / Off 🖓 Camera                                                                                 |
|                | General                               |                                                                                                    |
| Apps           | ITS Helpdesk 습<br>Tech Coordination 습 | Ay C C C C C C C C C C C C C C C C C C C                                                            |

## Join a Meeting

#### Join by link

All you need to join a Teams meeting is an invitation link.

Select Join Microsoft Teams Meeting in your meeting invite to be taken to a page where you can choose to either join on the web or download the desktop app. If you already have the Teams app, the meeting will open there automatically. You may also be prompted to sign in.

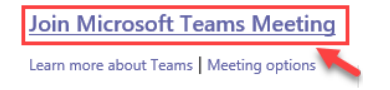

#### Join in a channel

If a meeting takes place in a channel, you'll see an invitation to join and who's in the meeting right in the channel. Just select **Join**.

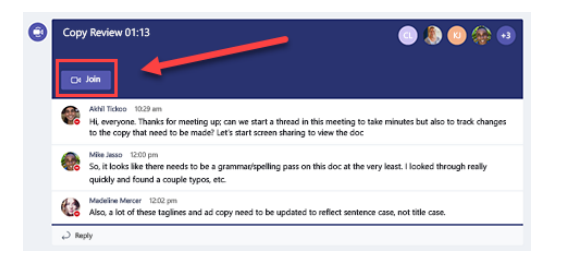

### Join from chat

If the meeting has already begun, it appears in your recent chat list. Select the meeting in your chat list and select **Join** at the top of the chat.

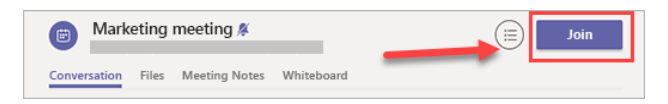

### Call in

If you're unable to use the Teams app or Teams on the web, you can join some meetings by calling a phone number. If there's a **phone number** and **conference ID** in the meeting invite, just dial the number to join.

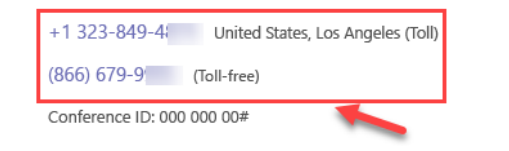

## Schedule a meeting

When you schedule a meeting in Outlook, it will show up in Teams, and vice versa.

To schedule a meeting:

1. Open **Outlook** and switch to the **Calendar** view.

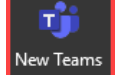

2. Click **New Teams Meeting** At the top of the view.

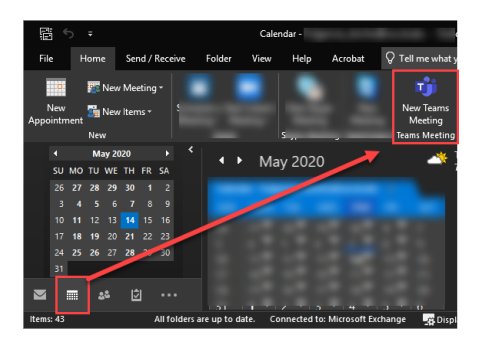

- 3. Add your invitees to the **To** field—you can even invite entire contact groups (formerly known as distribution lists).
- 4. Add your meeting subject, location, start time, and end time.
- 5. Then click Send.

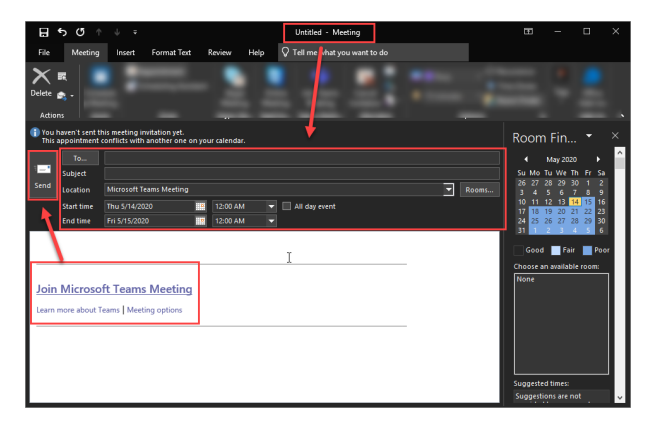

## **Meeting Options**

### **Basic Options**

When in an active meeting, you can use the following **Meeting Options.** 

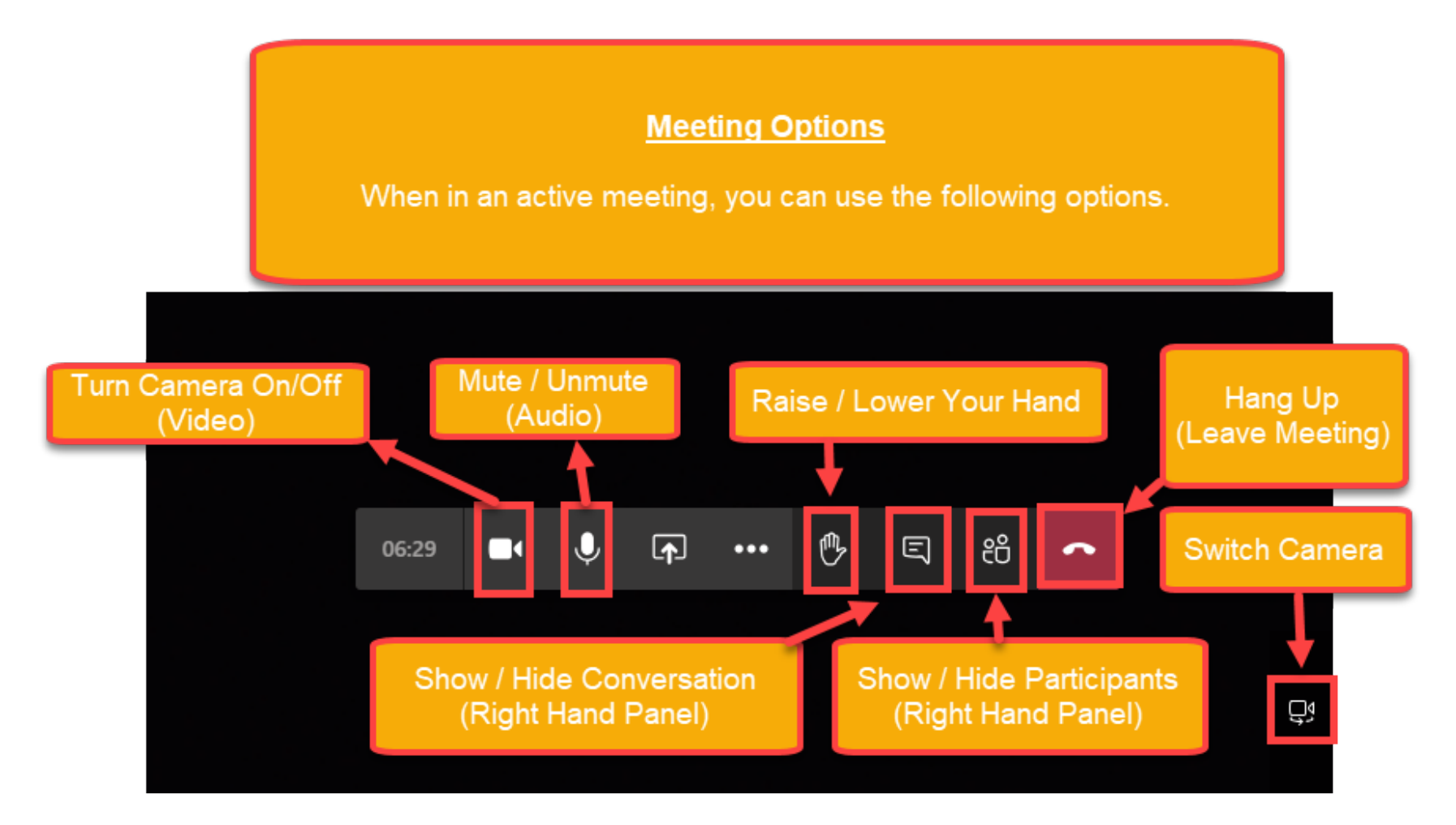

#### More Actions

To view more actions, click the **ellipses** (three dots)

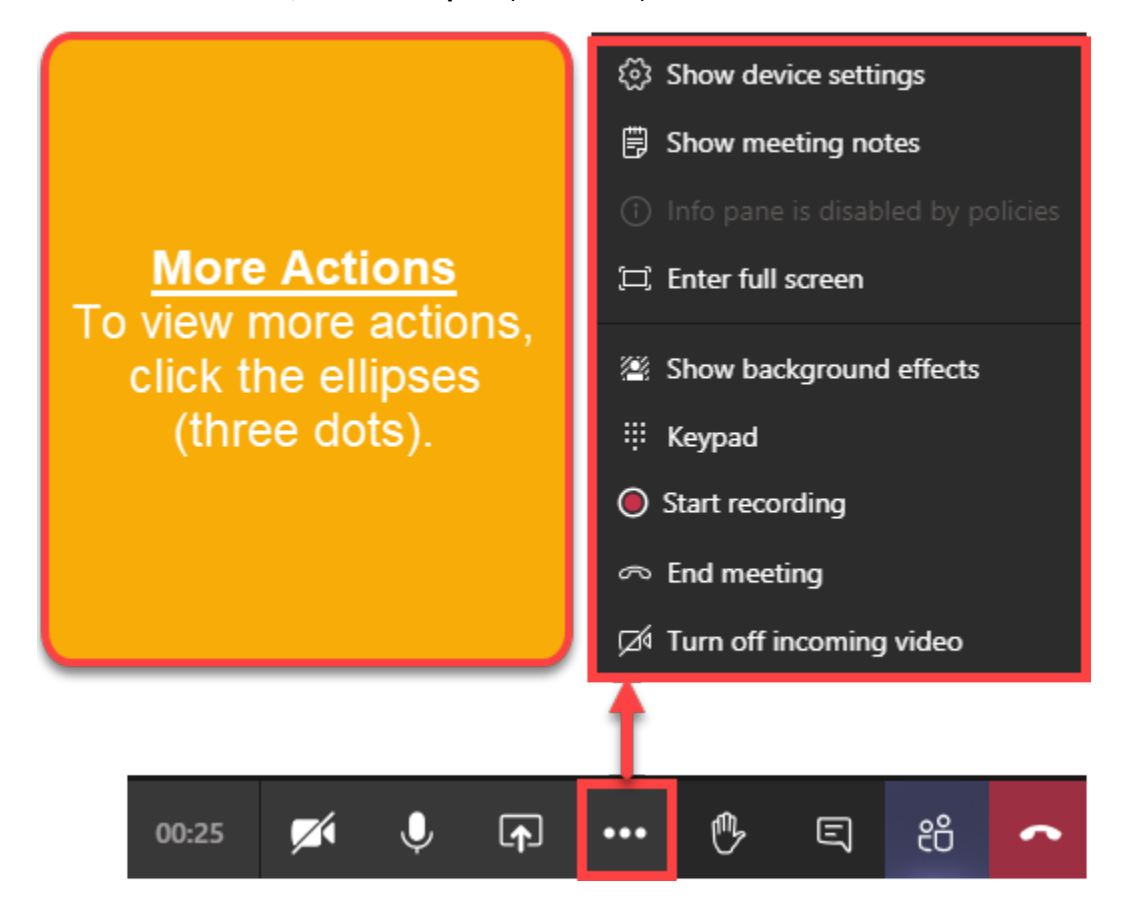

### Device Settings (Audio / Video)

Click "Show Device Settings" to bring up the Device settings menu.

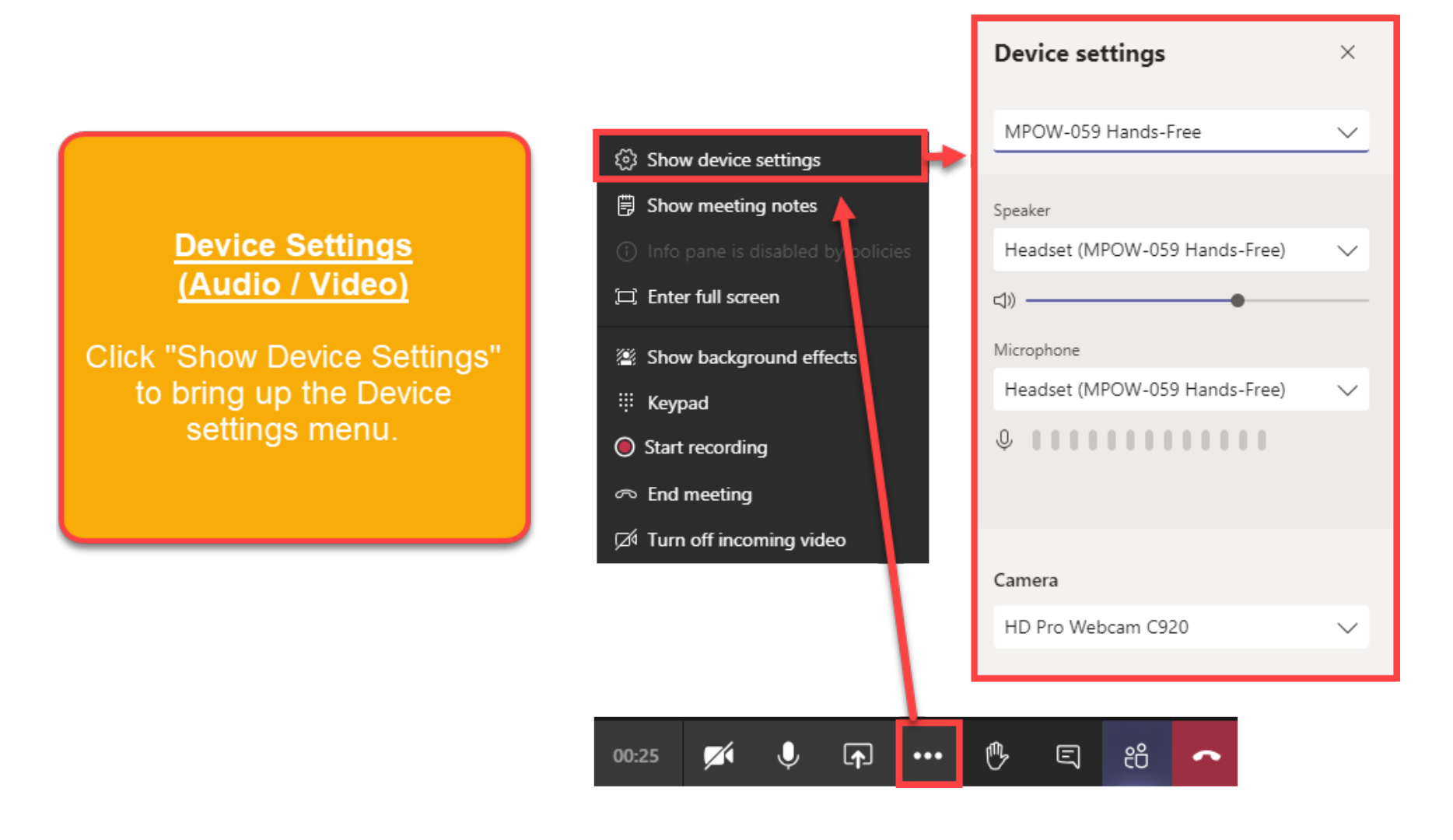

#### **NOTE:** You can also adjust Device settings outside of a Meeting.

Open Teams > Click your Profile icon > Go to Settings Click Devices

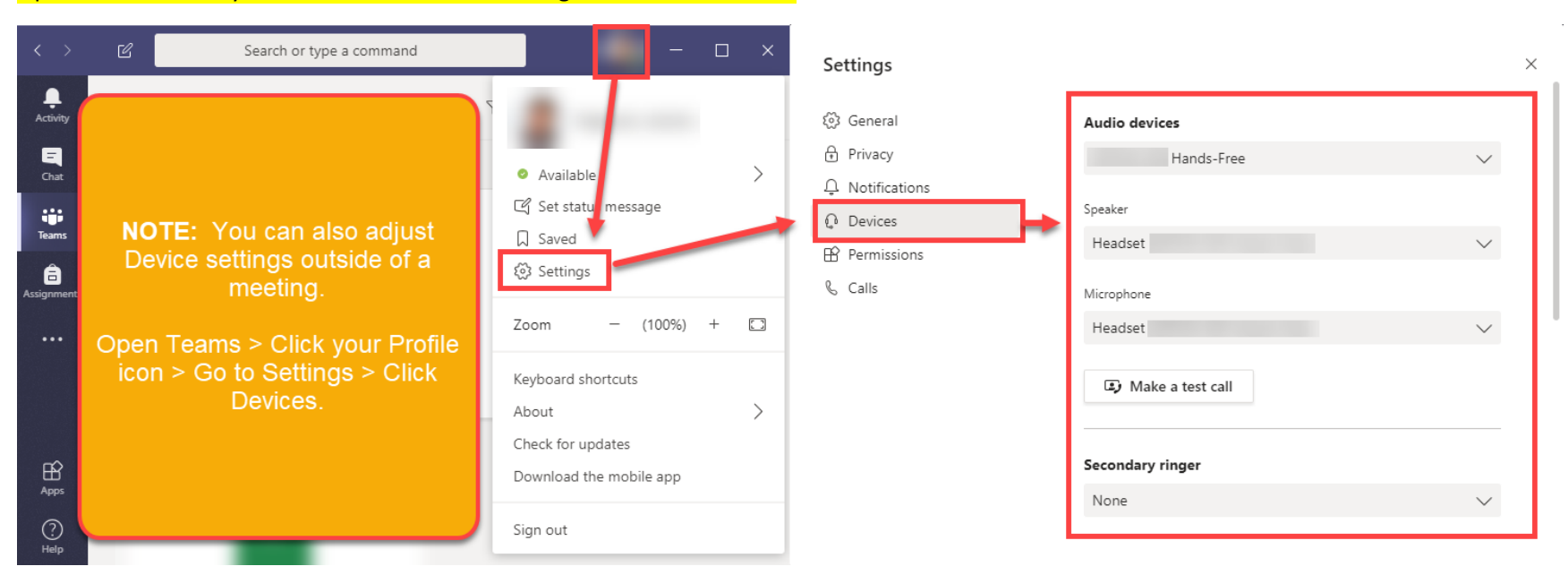

#### Show background effects

Click "Show background effects" to bring up Background Settings.

Choose a background and click "Preview" or "Apply and turn on video".

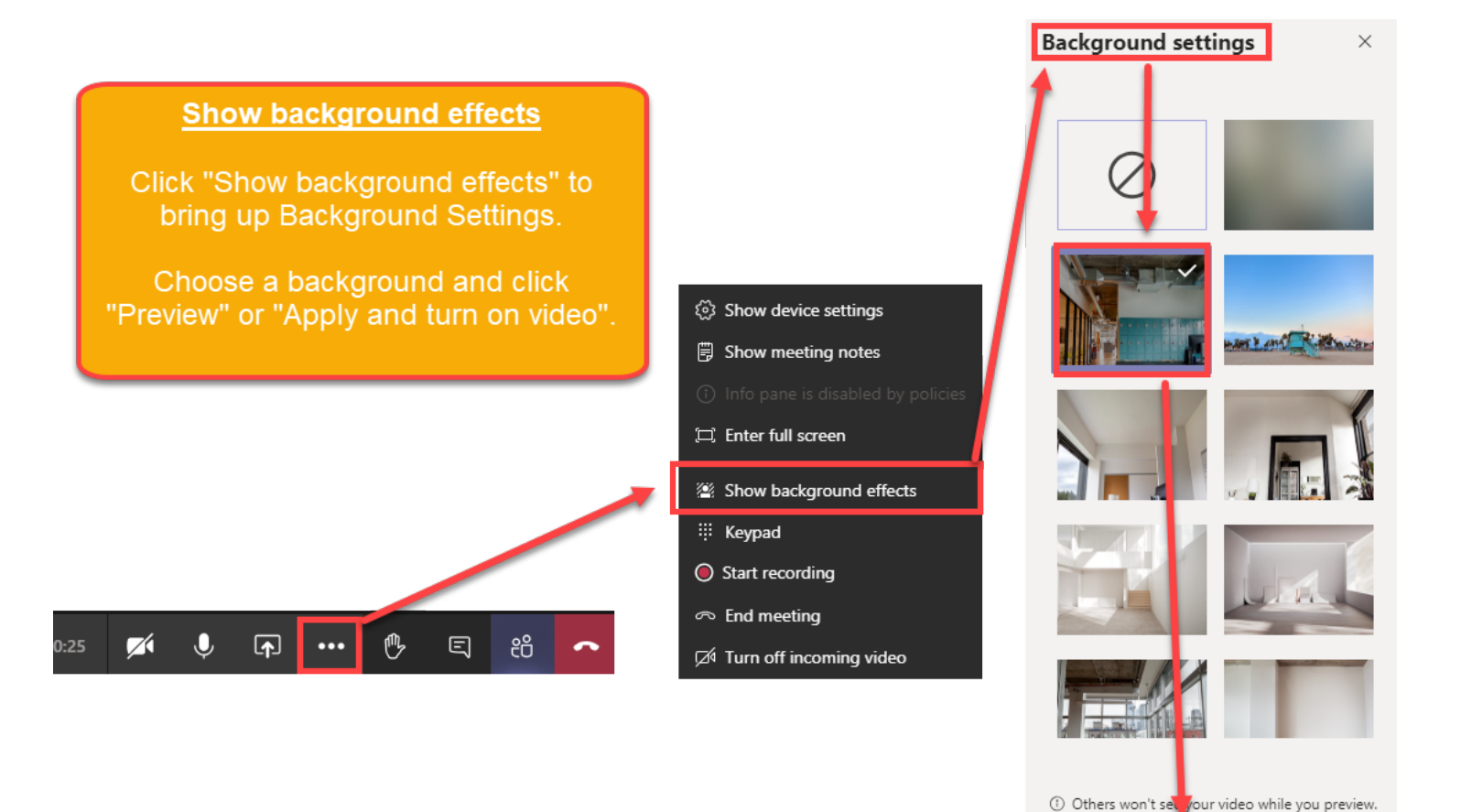

Preview

Apply and turn on video

#### Screen Sharing

Once you are in the meeting, you can share your desktop with the rest of the attendees.

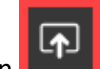

- 1. Click the Share Sharing icon
- 2. Choose what you want to share:
  - a. Desktop lets you show everything on your screen.
  - b. Window lets you show a specific app.
  - c. **PowerPoint** lets you show a presentation
  - d. Browse lets you find the file you want to show.
- 3. Check box for "Include system audio" if you want to share computer audio (e.g., playing a video with sound).

### **NOTE:** Select **Stop Presenting** to stop showing your screen.

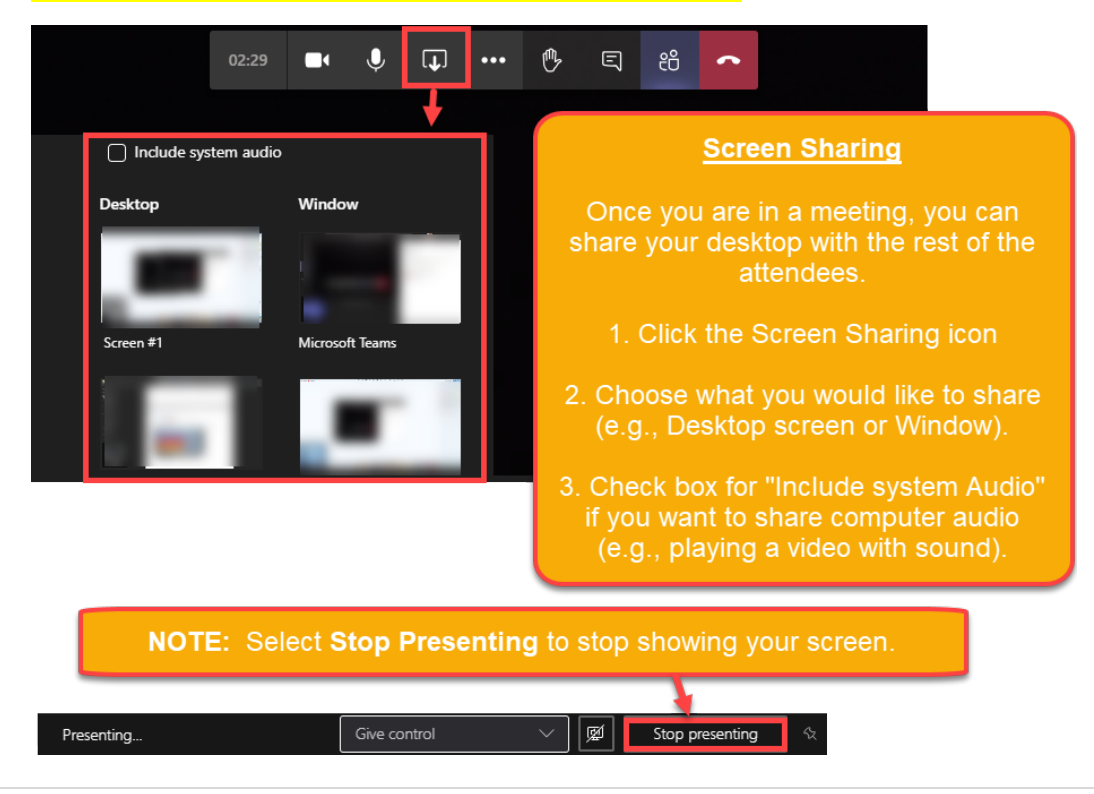

## <u>Appendix</u>

### Helpful Commands

You can type helpful commands on the Search bar at the top of the screen.

NOTE: The commands are grouped by presiding them with a front slash "/" or "@" symbol

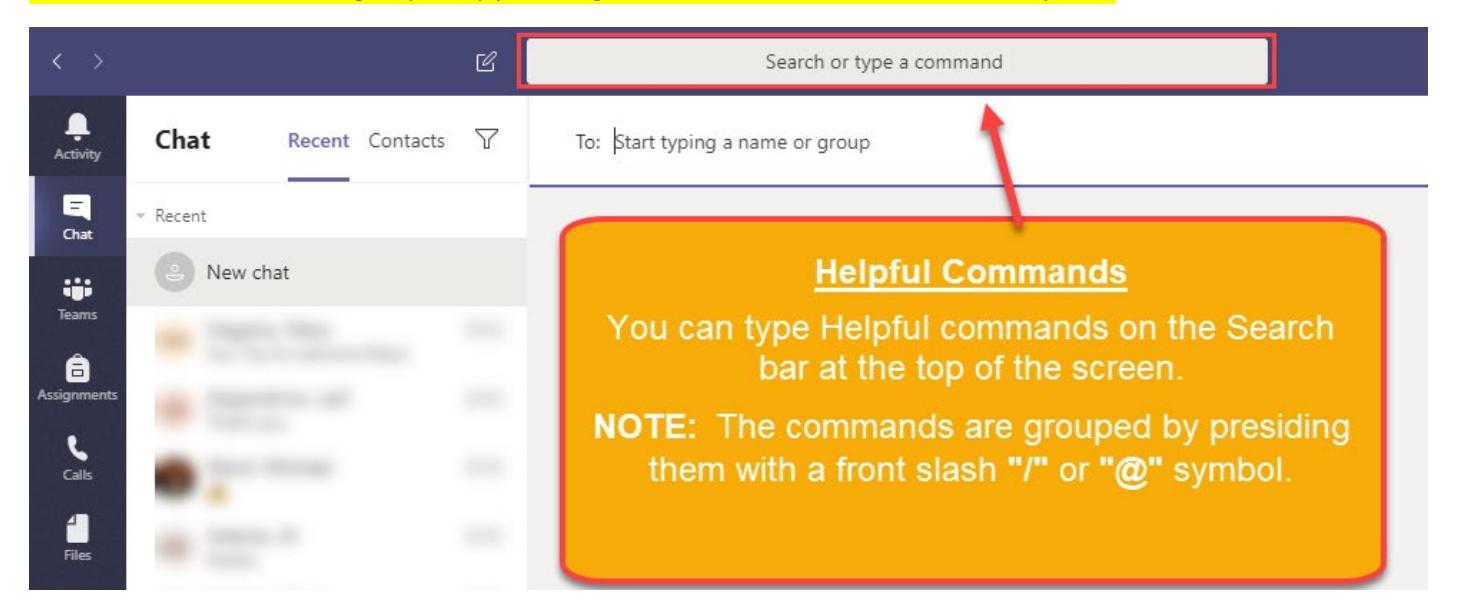

Below is the complete list of commands and their translations.

### List of commands:

| Command           | Meaning                                                          |
|-------------------|------------------------------------------------------------------|
| /available        | Set your status to <b>available</b>                              |
| /away             | Set your status to <b>away</b>                                   |
| /brb              | Set your status to I'll be right back                            |
| /busy             | Set your status to <b>busy</b>                                   |
| /dnd              | Set your status to <b>do not disturb</b>                         |
| /call             | Call someone                                                     |
| /files            | See your recent <b>files</b>                                     |
| /goto             | Go to a team or channel                                          |
| /help             | Get <b>help</b> with Teams Software                              |
| /join             | Join a team                                                      |
| /keys             | See keyboard shortcuts                                           |
| /mentions         | See all your mentions                                            |
| /saved            | See your <b>saved</b> list                                       |
| /testcall         | Make a test call                                                 |
| /unread           | See all your unread activities                                   |
| /whatsnew         | See what's new on Teams                                          |
| /who              | Ask a question about someone                                     |
| @praise           | Show gratitude for peers who went above and beyond in their work |
| @stream           | Collaborate using MS Stream (from MS 365)                        |
| @news             | Check the latest news                                            |
| @place            | Get information about <b>places</b>                              |
| @stock            | Get real time <b>stock quotes</b>                                |
| @weather          | Get the latest weather report                                    |
| @Wikipedia Search | Share articles from Wikipedia                                    |
| @YouTube          | Search for videos on YouTube                                     |